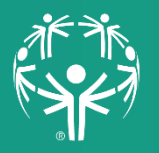

Special Olympics Pennsylvania

## Instructions for signing up for the Healthy Athletes virtual event on a Computer

## **Click Here to Jump to Smartphone Instructions**

- 1) Enter the link <u>www.signupgenius.com/go/sopaha</u>.
  - a. By going to the "SignUpGenius" website, you will automatically be taken to the Opening Eyes (vision) schedule.

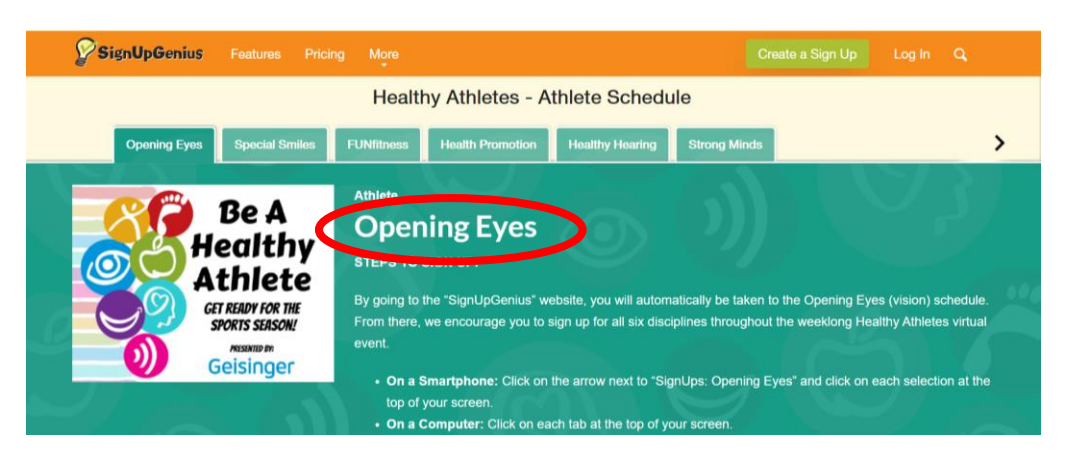

2) Scroll down to view dates and times available.

| Date (mm/dd/yyyy) | Location               | Time (EDT)         | Available Slot                         | 🗮 Calendar View                                                                   |
|-------------------|------------------------|--------------------|----------------------------------------|-----------------------------------------------------------------------------------|
| 06/21/2021 (Mon.) | Zoom Meeting ■•        | 8:00pm - 8:30pm    | Vision and Diabetes (20)               | 2 of 20 slots filled<br>Sign Up E                                                 |
|                   | <u>Zoom Meeting</u> ■• | 8:30pm - 9:00pm    | Vision and Diabetes (20)               | 1 of 20 slots filled                                                              |
| 06/22/2021 (Tue.) | Zoom Meeting ■•        | 8:00pm - 8:30pm    | How to Take Care of My<br>Glasses (20) | 2 of 20 slots filled                                                              |
|                   | <u>Zoom Meeting</u> ■• | 8:30pm - 9:00pm    | How to Take Care of My<br>Glasses (20) | 1 of 20 slots filled                                                              |
| 06/23/2021 (Wed.) | Zoom Meeting ■•        | 8:00pm - 8:30pm    | Nutrition and Eyes Health (20)         | 1 of 20 slots filled<br>Sign Up 🔳                                                 |
|                   | Zoom Meeting           | 8:30pm - 9:00pm    | Nutrition and Eyes Health (20)         | 1 of 20 slots filled                                                              |
|                   |                        | Submit and Sign Up | AV                                     | 62021 Signi ApGenius<br>Ail Rajtás Roserved<br>Erivatey Policy   Terms of Service |

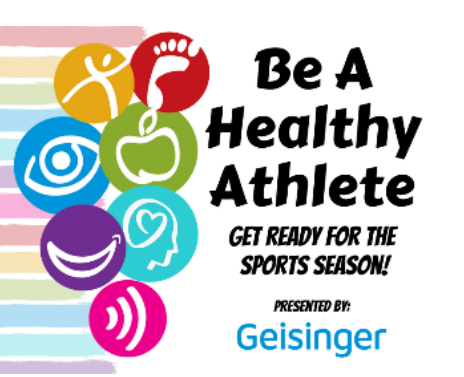

| Date (mm/dd/yyyy) | Location               | Time (EDT)         | Available Slot                         | 🗮 Calendar View                                                                  |
|-------------------|------------------------|--------------------|----------------------------------------|----------------------------------------------------------------------------------|
| 06/21/2021 (Mon.) | Zoom Meeting ■•        | 8:00pm - 8:30pm    | Vision and Diabetes (20)               | 2 of 20 slots filled<br>Sign Up ■                                                |
|                   | Zoom Meeting ■•        | 8:30pm - 9:00pm    | Vision and Diabetes (20)               | 1 of 20 slots filled<br>Sign Up                                                  |
| 06/22/2021 (Tue.) | <u>Zoom Meeting</u> ■• | 8:00pm - 8:30pm    | How to Take Care of My<br>Glasses (20) | 2 of 20 slots filled                                                             |
|                   | <u>Zoom Meeting</u> ■• | 8:30pm - 9:00pm    | How to Take Care of My<br>Glasses (20) | 1 of 20 slots filled<br>Sign Up                                                  |
| 06/23/2021 (Wed.) | <u>Zoom Meeting</u> ■• | 8:00pm - 8:30pm    | Nutrition and Eyes Health (20)         | 1 of 20 slots filled                                                             |
|                   | Zoom Meeting ■•        | 8:30pm - 9:00pm    | Nutrition and Eyes Health (20)         | 1 of 20 slots filled                                                             |
|                   |                        | Submit and Sign Up |                                        | 62021 SignUpGentus.<br>All Rights Reserved.<br>Privacy Policy   3emis of Service |

3) Select your preferred date and time by clicking **"Sign Up."** 

4) Click **"Submit and Sign Up"** button at the bottom of your screen.

| Date (mm/dd/yyyy)                      | Location               | Time (EDT)      | Available Slot                         | 🚞 Calendar View                   |  |
|----------------------------------------|------------------------|-----------------|----------------------------------------|-----------------------------------|--|
| 06/21/2021 (Mon.)                      | Zoom Meeting ■•        | 8:00pm - 8:30pm | Vision and Diabetes (20)               | 2 of 20 slots filled              |  |
|                                        | <u>Zoom Meeting</u> ■• | 8:30pm - 9:00pm | Vision and Diabetes (20)               | 1 of 20 slots filled              |  |
| 06/22/2021 (Tue.)<br>06/23/2021 (Wed.) | <u>Zoom Meeting</u> ■• | 8:00pm - 8:30pm | How to Take Care of My<br>Glasses (20) | 2 of 20 slots filled<br>Sign Up ♥ |  |
|                                        | <u>Zoom Meeting</u> ■• | 8:30pm - 9:00pm | How to Take Care of My<br>Glasses (20) | 1 of 20 slots filled              |  |
|                                        | <u>Zoom Meeting</u> ■• | 8:00pm - 8:30pm | Nutrition and Eyes Health (20)         | 1 of 20 slots filled<br>Sign Up   |  |
|                                        | Zoom Meeting           | 8:30pm - 9:00pm | Nutrition and Eyes Health (20)         | 1 of 20 slots filled              |  |

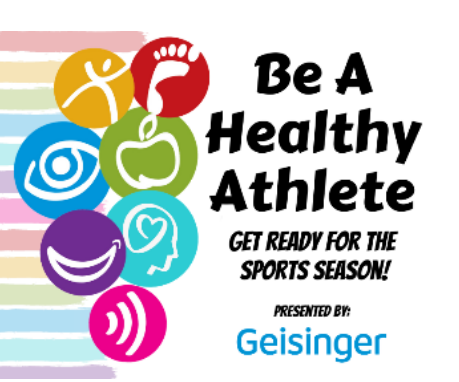

## 5) Enter your information.

- a. First Name
- b. Last Name
- c. Email Address
- d. Phone and Type
- e. Local Program

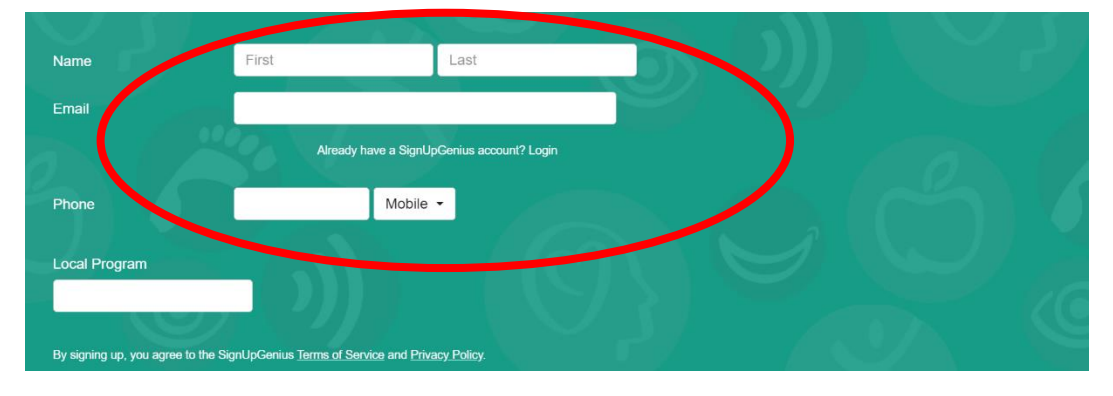

6) Click the **"Sign Up Now"** button at the bottom of the screen.

|   | Name                                | First                                 | Last                      |  |     |  |
|---|-------------------------------------|---------------------------------------|---------------------------|--|-----|--|
|   | Email                               |                                       |                           |  |     |  |
|   |                                     | Already have a Sig                    | gnUpGenius account? Login |  |     |  |
|   | Phone                               | Mot                                   | bile 🗸                    |  |     |  |
|   | Local Program                       |                                       |                           |  |     |  |
|   |                                     |                                       |                           |  |     |  |
|   | By signing up, you agree to the Sig | nUpGenius <u>Terms of Service</u> and | Privacy Policy.           |  |     |  |
| ( | Sign Up Now                         | ancel                                 |                           |  | K), |  |

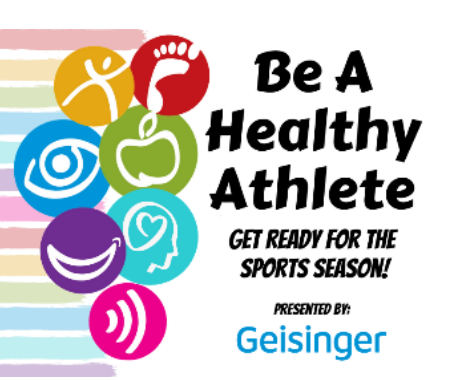

7) A confirmation will appear, click on **"Back to Sign Up"** button.

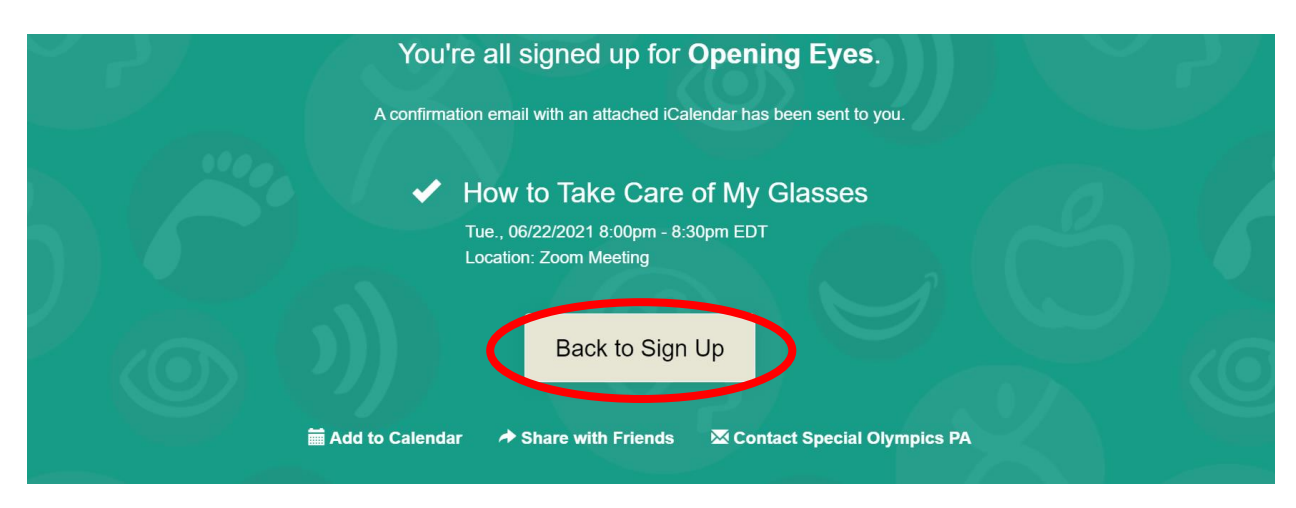

- 8) Click on each tab at the top of the top of your screen. Follow the directions above.
  - a. Special Smiles
  - b. FUNfitness
  - c. Health Promotion
  - d. Healthy Hearing
  - e. Strong Minds

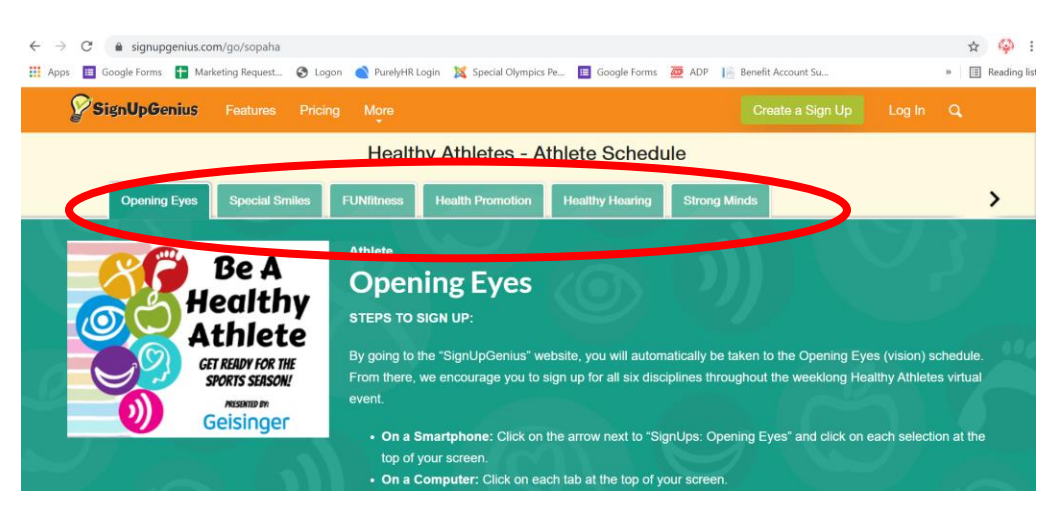

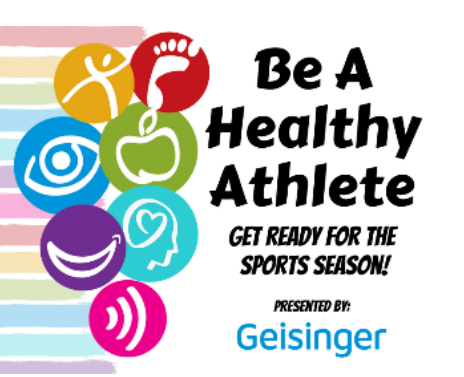

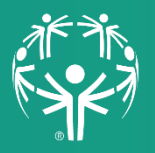

Special Olympics Pennsylvania

## Instructions for signing up for the Healthy Athletes virtual event on a Smartphone

- 1) Follow the link <u>https://www.signupgenius.com/go/sopaha</u>
  - By going to the "SignUpGenius" website, you will automatically be taken to the Opening Eyes (vision) schedule.

2) Scroll down your screen to view dates and times available.

- 3) Select your preferred date and time by clicking "Sign Up."
- 4) Click on the **"Submit and Sign Up"** button that will appear at the bottom of the screen.

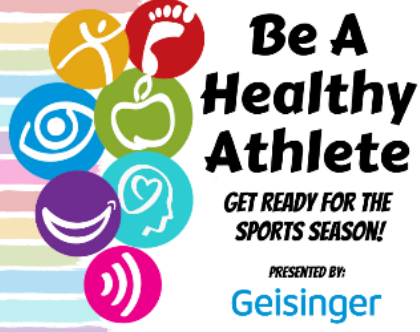

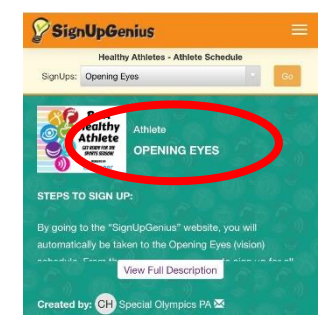

Sign Up

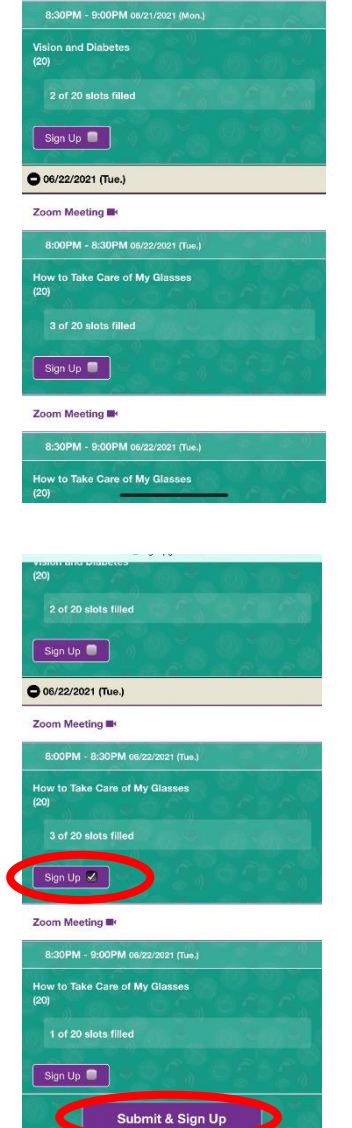

- 5) Enter your information:
  - a. First Name
  - b. Last Name
  - c. Email Address
  - d. Phone and Type
  - e. Local program
- 6) Click the **"Sign Up Now"** button at bottom of the screen.

7) A confirmation will appear, click on the **"Return to Sign Up"** button.

- Click on the arrow next to "SignUps: Opening Eyes" and click a discipline at the top of your screen:
  - a. Special Smiles
  - b. Health Promotion
  - c. FUNfitness
  - d. Healthy Hearing
  - e. Strong Minds

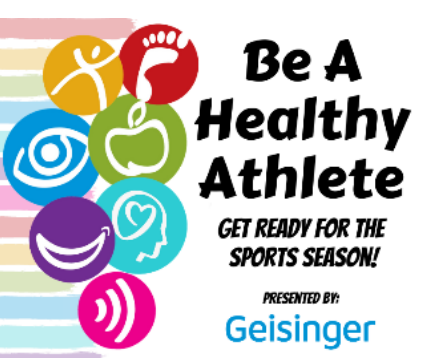

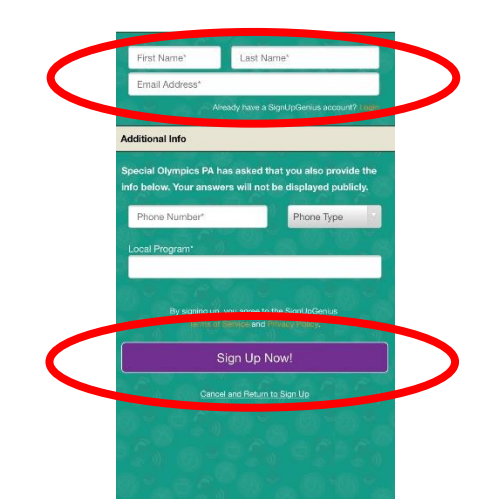

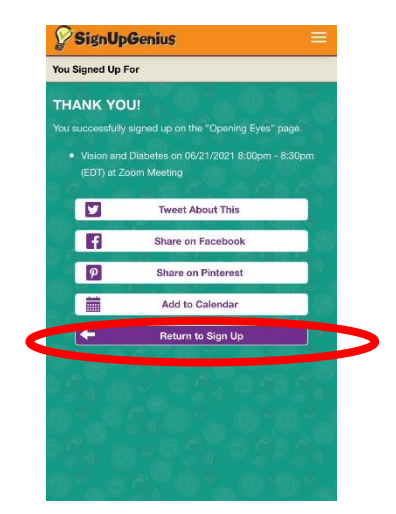

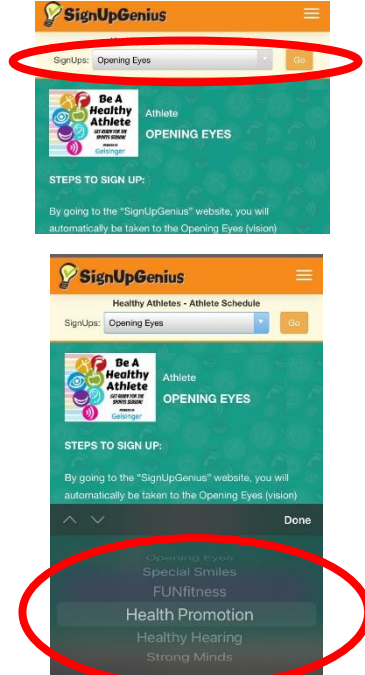

9) Select a discipline and then click the **"Go"** button on the top of your screen. Follow directions above.

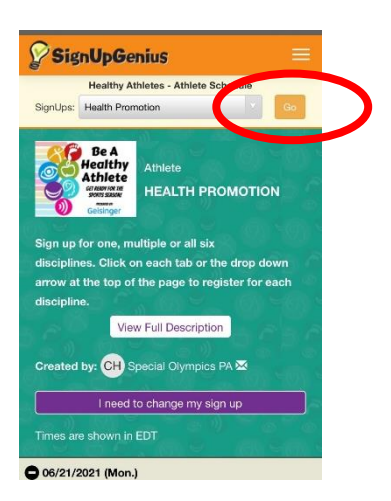

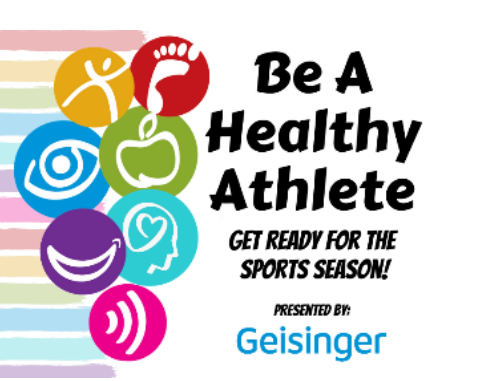